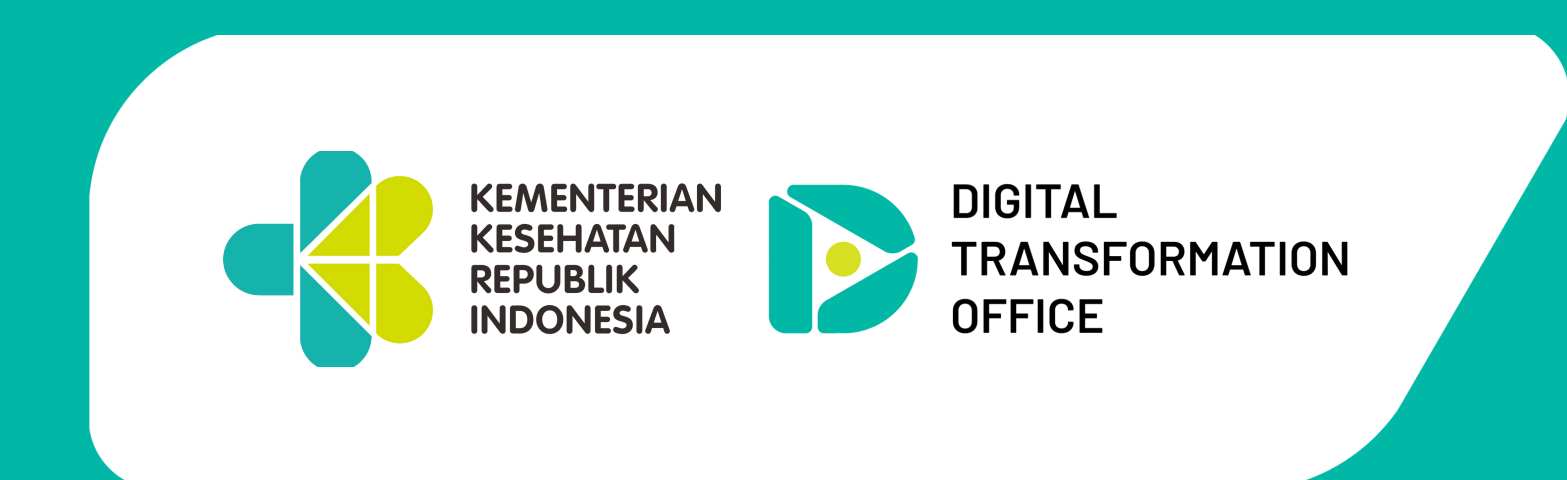

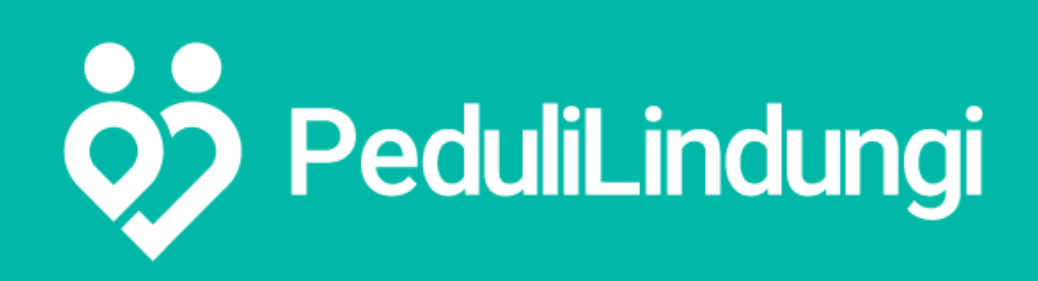

## How to REGISTER & CREATE E-HAC FOR FOREIGNERS

## in PeduliLindungi application

| 23.10 T                 | • II 🗢 📭 | 23.10 1 ° ■<br>Language ~ | 23.15 ?<br>←                                                                    |         | 23.10 <b>1</b>                                                              |
|-------------------------|----------|---------------------------|---------------------------------------------------------------------------------|---------|-----------------------------------------------------------------------------|
|                         |          | Language                  | Register   Register using mobile number or email address.   Mobile Number Email |         | Login<br>Login using mobile number or email address.<br>Mobile Number Email |
| <b>0</b> PeduliLindunai |          | Indonesia                 | Full Name<br>Enter full name                                                    | Il name | Email                                                                       |
|                         |          | English                   | Email                                                                           |         |                                                                             |
|                         |          | Chinese                   | Enter email address                                                             |         | Login                                                                       |
|                         |          | Japanese                  |                                                                                 |         | Don't have a PeduliLindungi account? Register                               |

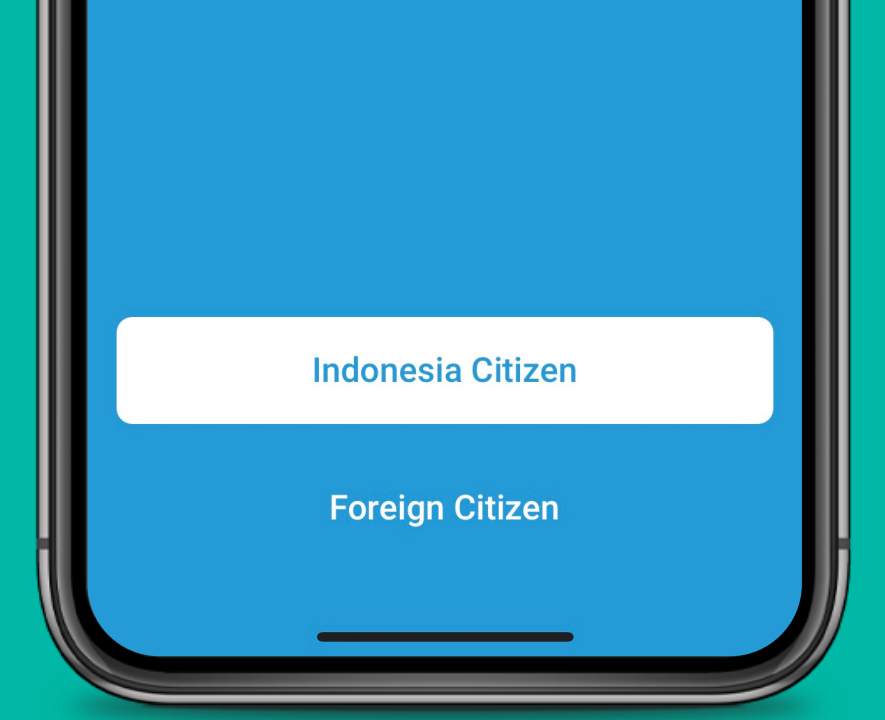

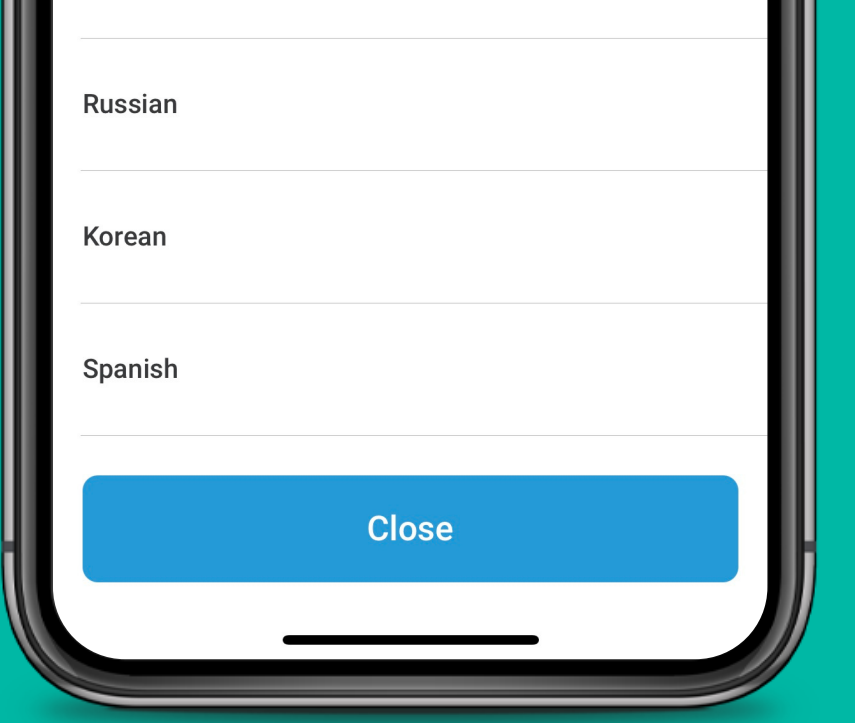

Have a PeduliLindungi account? Login

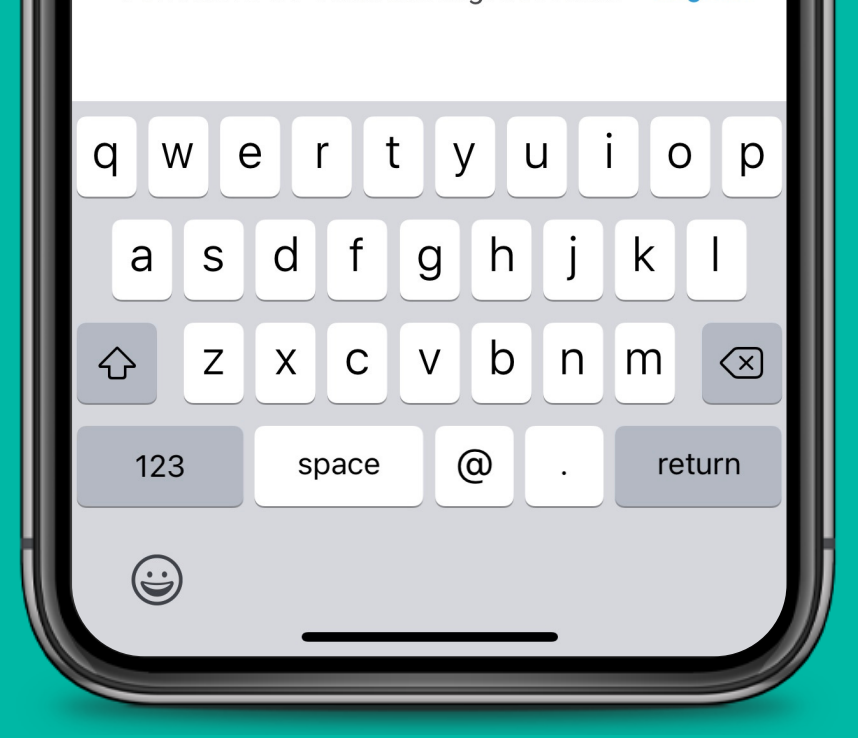

**Download** PeduliLindungi from app store / play store

**Select the** preferred language at top right and the nationality (Indonesian or foreigners)

**Register your email** address

Get an OTP to login

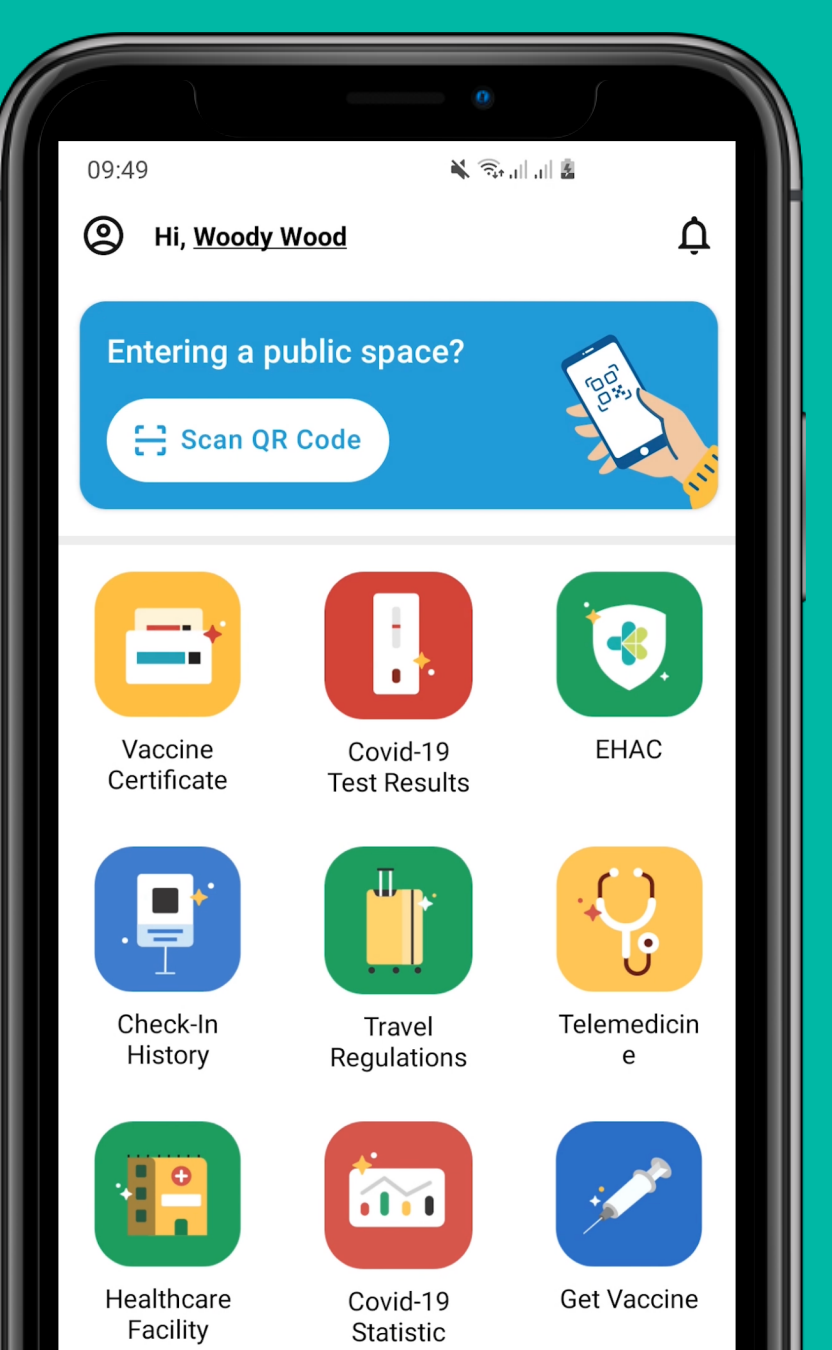

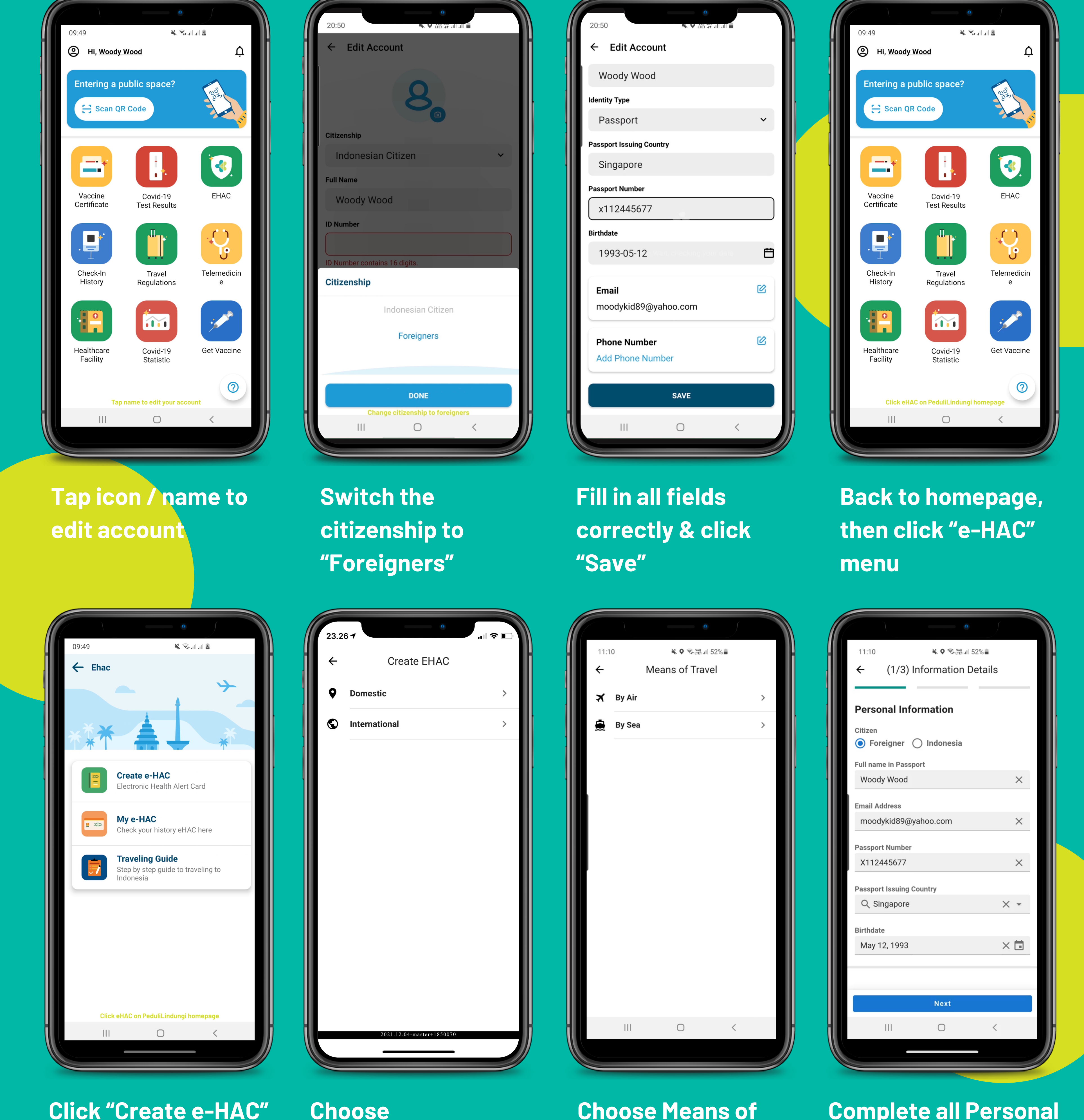

| ← Edit Account           |    |  |
|--------------------------|----|--|
| Woody Wood               |    |  |
| Identity Type            |    |  |
| Passport                 | ~  |  |
| Passport Issuing Country |    |  |
| Singapore                |    |  |
| Passport Number          |    |  |
| x112445677               |    |  |
| Birthdate                |    |  |
| 1993-05-12               | Ë  |  |
|                          | 50 |  |
| Email                    | Ľ  |  |
| moodykid89@yahoo.com     |    |  |
| Phone Number             | Ø  |  |
| Add Phone Number         |    |  |
|                          |    |  |

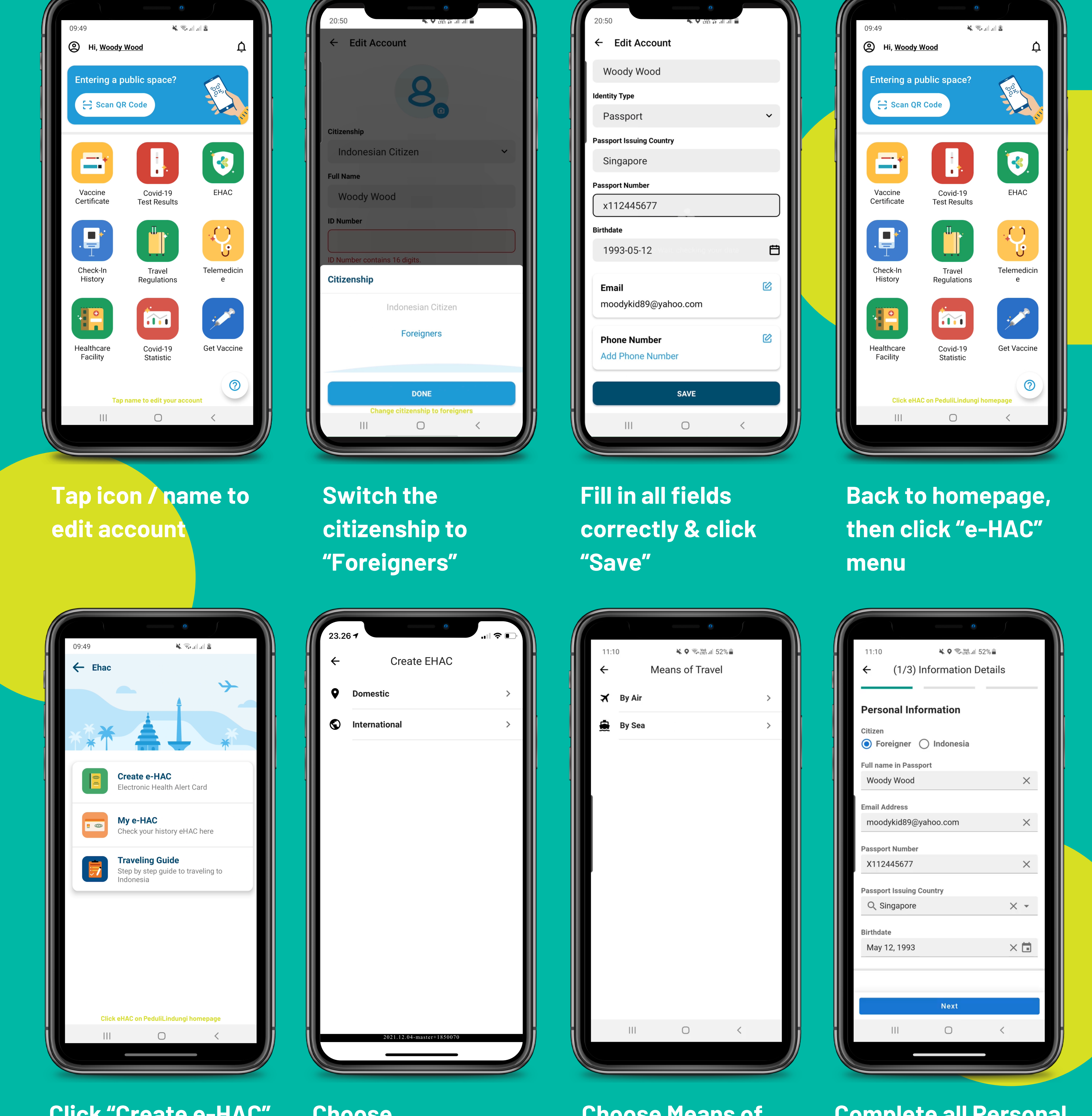

Choose "International"

**Choose Means of** Travel

**Complete all Personal Information fields as** requested correctly then click "Next"

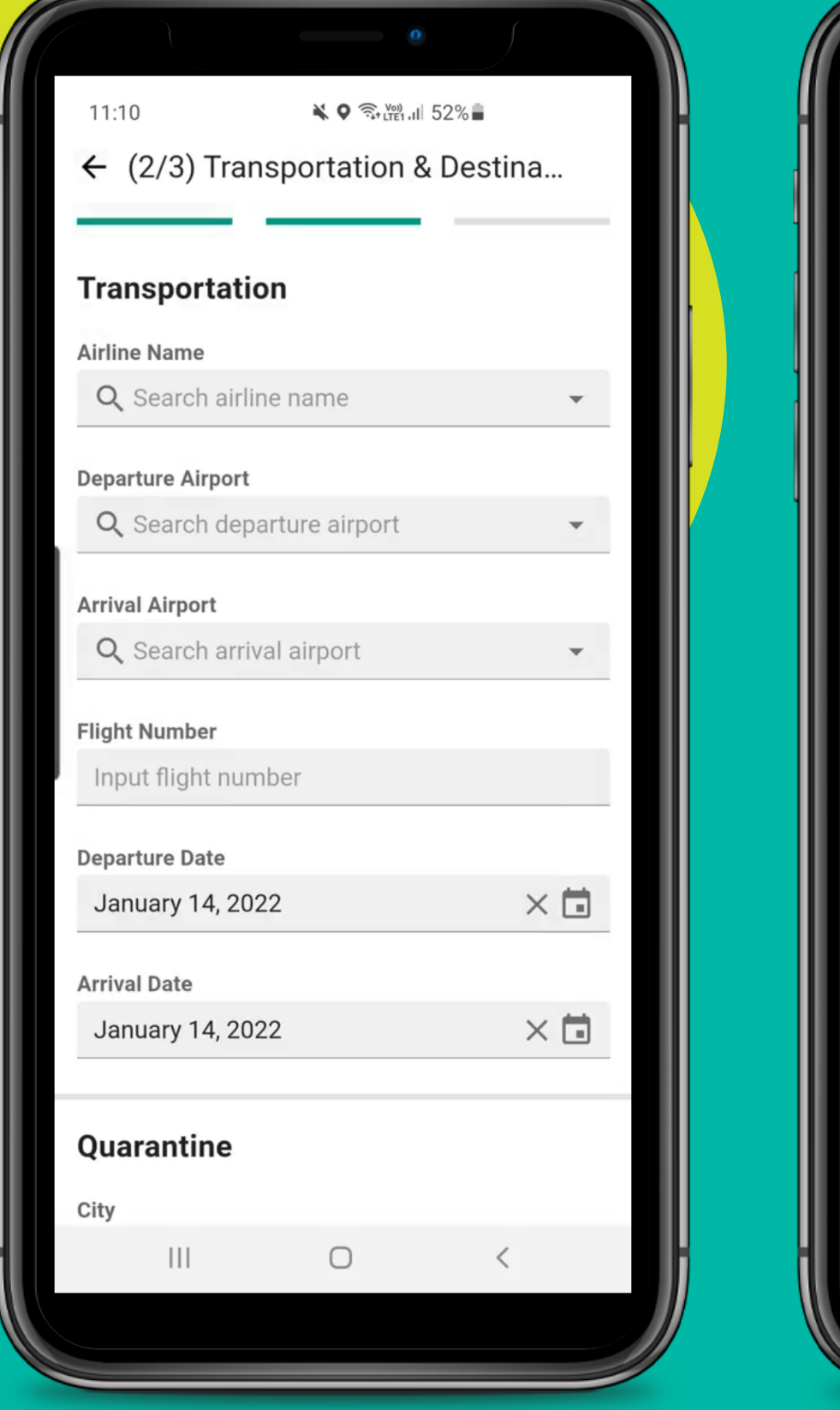

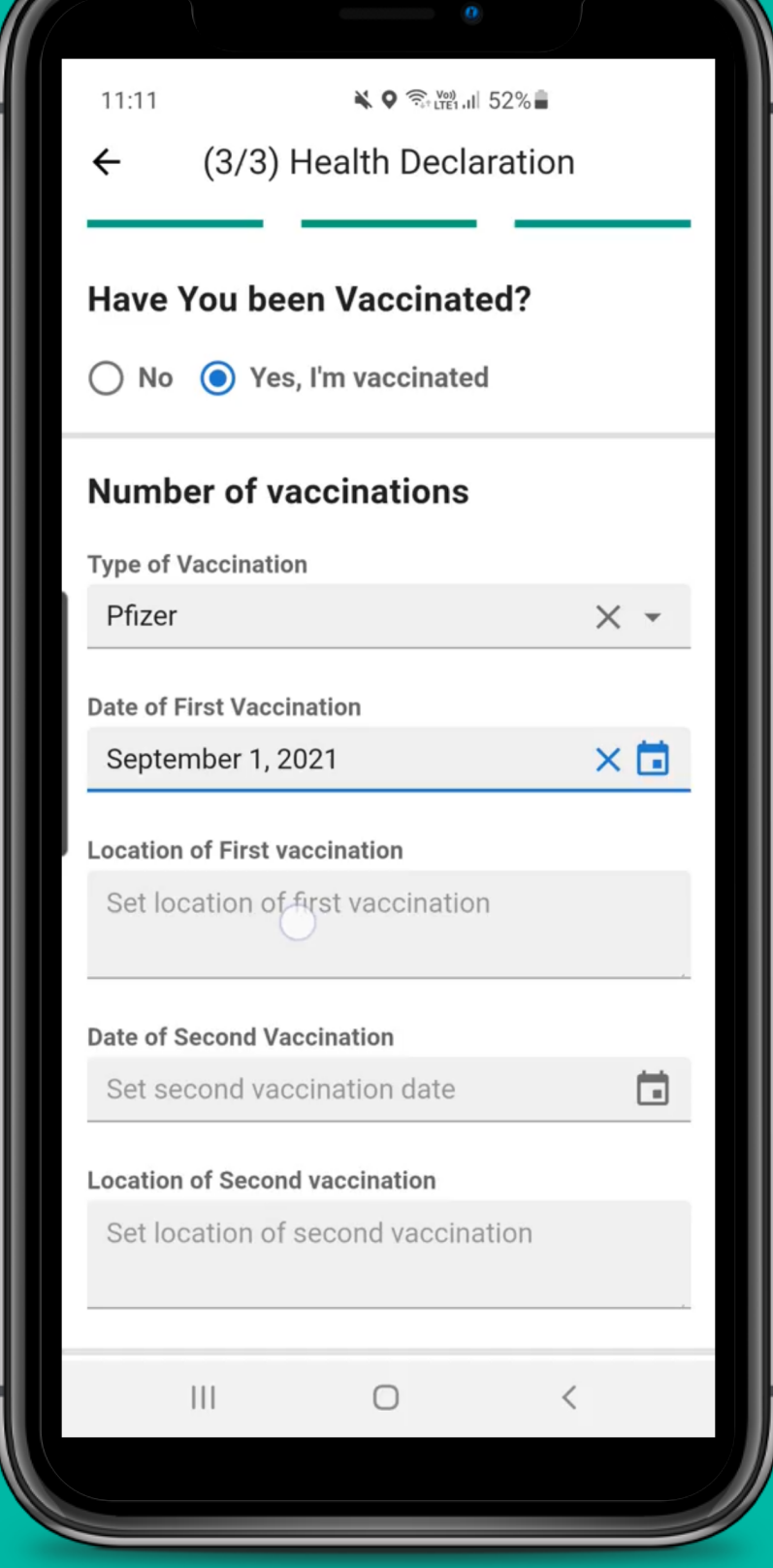

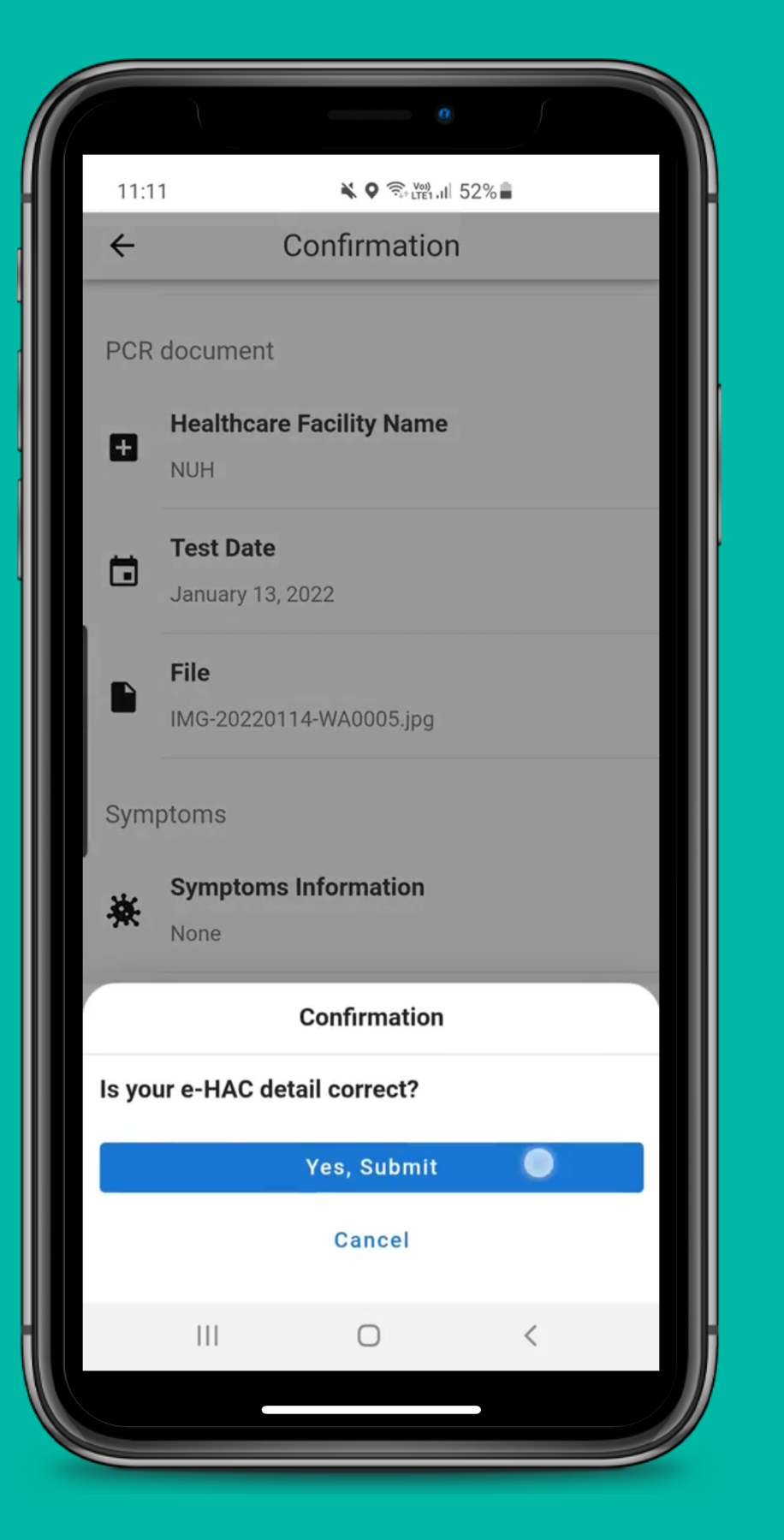

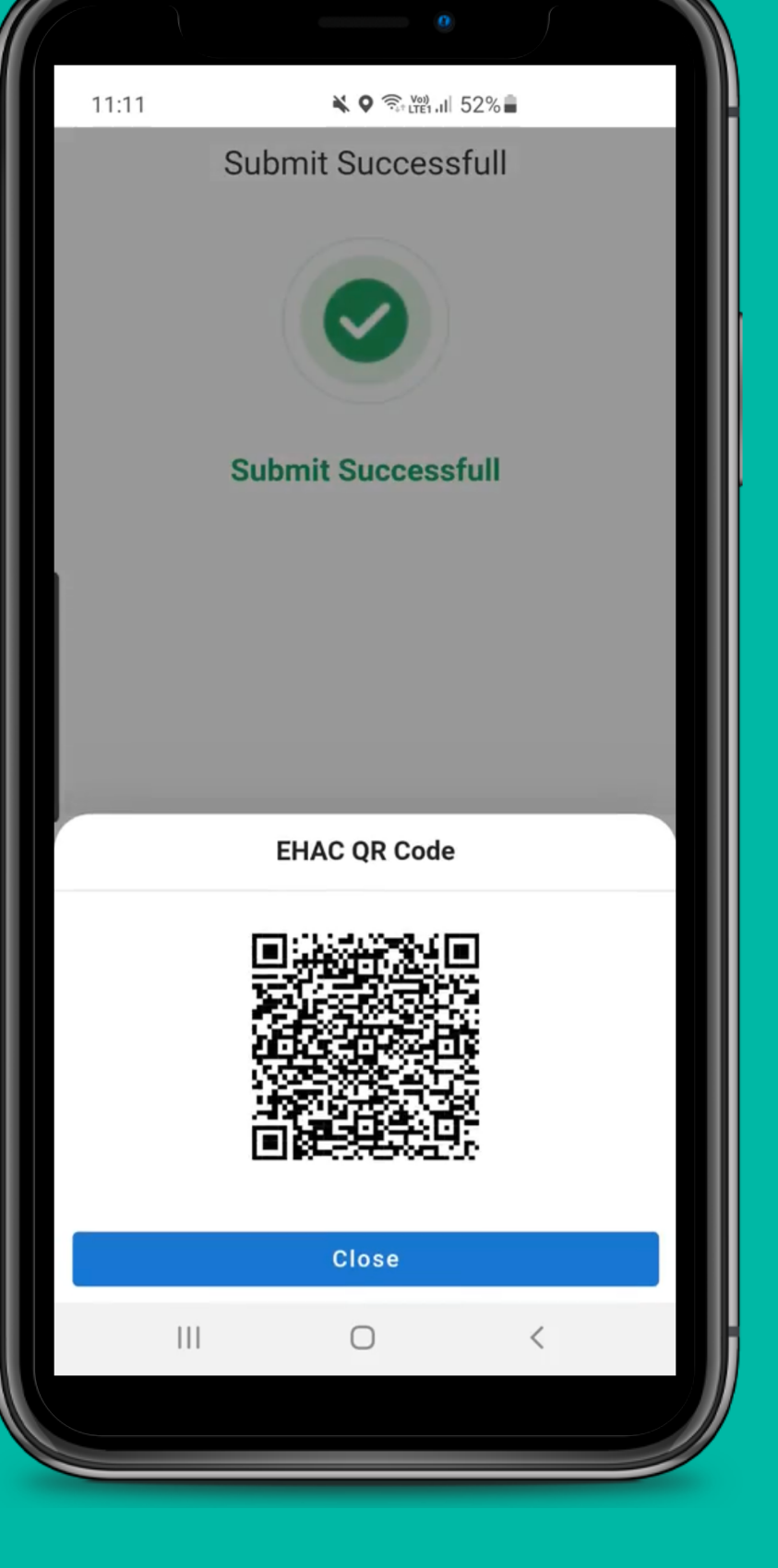

**Complete all** information fields as requested and click "Next"

**Upload vaccination** certificate

**Please make sure** that the submitted details are correct

You can edit any of the following section before submitting your e-HAC

Your e-HAC QR code will be scanned by the airport staff when you arrive

You can access the QR code by clicking "My e-HAC" on the e-HAC page of PeduliLindungi